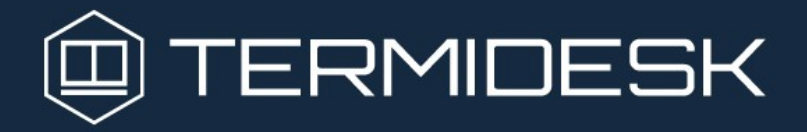

САМОСТОЯТЕЛЬНОЕ ПОДКЛЮЧЕНИЕ К ДЕМО-СТЕНДУ

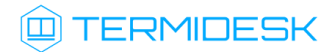

# ОГЛАВЛЕНИЕ

| 1. Аннотация                         | 3 |
|--------------------------------------|---|
| 2. Доступ к демо-стенду              | 3 |
| 3. Установка Клиента                 | 4 |
| 4. Подключение к серверу демо-стенда | 7 |
| 5 . Подключение к ВРМ                | 9 |

## 1. Аннотация

Для ознакомления с функционалом Termidesk можно подключиться к демо-стенду, в котором реализовано преднастроенное виртуальное рабочее место (ВРМ). Для подключения необходимо установить компонент «Клиент» (Клиент) из состава Termidesk.

В инструкции приведены:

- параметры для подключения к демонстрационному стенду и список доступных фондов и протоколов;
- последовательность действий по подключению к демо-стенду:
  - установка Клиента совместно с программой доставки BPM Termidesk Viewer;
  - подключение к серверу демо-стенда;
  - подключение к ВРМ.

### 2. Доступ к демо-стенду

Для подключения к демо-стенду используются параметры, перечисленные в таблице.

| Таблица 1 – Параметры подключения к демо-стенд |
|------------------------------------------------|
|------------------------------------------------|

| Параметр                                                   | Значение                                                                                   | Примечание                                       |  |  |  |  |
|------------------------------------------------------------|--------------------------------------------------------------------------------------------|--------------------------------------------------|--|--|--|--|
| Адрес подключения                                          | https://vdi-<br>demo.termidesk.ru/                                                         |                                                  |  |  |  |  |
|                                                            | Аутентификация для досту                                                                   | па в Termidesk                                   |  |  |  |  |
| Пользователь 1                                             | Имя: termidesk1<br>Пароль: termidesk1<br>Домен аутентификации:<br>«Внутренняя база данных» | Bce BPM                                          |  |  |  |  |
| Пользователь 2                                             | Имя: termidesk2<br>Пароль: termidesk2<br>Домен аутентификации:<br>«Внутренняя база данных» | Ограниченный набор ВРМ                           |  |  |  |  |
| Аутентификация в гостевых ОС рабочих мест                  |                                                                                            |                                                  |  |  |  |  |
| Локальный<br>пользователь в ОС<br>Astra Linux и<br>Windows | Имя:user<br>Пароль: user                                                                   | Автоопределение разрешения экрана<br>применяется |  |  |  |  |

В демо-стенде доступны фонды и приложения, перечисленные в таблице.

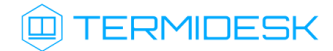

| Наименование фонда | Протоколы               | Описание                                                                                                    |
|--------------------|-------------------------|----------------------------------------------------------------------------------------------------|
| Astra Linux        | Termidesk-Viewer        | BPM с гостевой OC Astra Linux Special<br>Edition. Подключение по<br>оптимизированному протоколу SPICE<br>(«Termidesk Viewer»)                          |
| Internet Explorer  | RDP-RDS-Meta            | Опубликованное на терминальном сервере<br>MS RDSH (реализованном через<br>метапоставщик) приложение Internet<br>Explorer. Подключение по протоколу RDP |
| Kate               | STAL RDP                | Опубликованное на терминальном сервере<br>STAK приложение Kate. Подключение по<br>протоколу RDP                                                        |
| RDS                | RDP-RDS-Meta            | Терминальный сервер MS RDSH,<br>реализованный через метапоставщик.<br>Подключение по протоколу RDP                                                     |
| STAL               | STAL RDP                | Терминальный сервер STAL. Подключение<br>по протоколу RDP                                                                                              |
| Windows 10         | RDP<br>Termidesk-Viewer | BPM с гостевой OC Microsoft Windows 10.<br>Подключение по протоколу RDP или по<br>оптимизированному протоколу SPICE<br>(«Termidesk Viewer»)            |

Таблица 2 – Список доступных фондов

### 3. Установка Клиента

Для установки Клиента следует:

- скачать пакеты установки из Интернет-репозитория Termidesk в зависимости от используемой операционной системы (OC):
  - для OC Windows: https://repos.termidesk.ru/windows/windows\_x86\_64/ termidesk-client\_5.0.0.24149\_x64.msiи https://repos.termidesk.ru/windows/ windows\_x86\_64/termidesk-viewer\_1.9.0.24150\_x64.msi;
  - для OC Astra Linux Special Edition 1.7: https://repos.termidesk.ru/astra/dists/
     1.7\_x86-64/pool/non-free/t/termidesk-client\_5.0.0.24149-astra17\_amd64.deb
     и https://repos.termidesk.ru/astra/dists/1.7\_x86-64/pool/non-free/t/

termidesk-viewer\_1.9.0.24150-astra17\_amd64.deb;

• установить Клиент.

#### Для установки в OC Microsoft Windows:

• запустить файл termidesk-client\_5.0.0.24149\_x64.msi и дождаться завершения установки (окно установки должно исчезнуть);

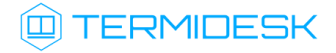

| Termidesk Client 4.2.0.23234-rc2 (64-bit)                                          | 1 |
|------------------------------------------------------------------------------------|---|
| Подождите, пока Windows настраивает "Termidesk Client 4.2.0.23234-rc2<br>(64-bit)" |   |
| Оставшееся время: 2 сек Отмена                                                     |   |
|                                                                                    |   |
|                                                                                    |   |

Рисунок 1 – Окно установки компонента «Клиент» в OC Windows

- запустить файл termidesk-viewer\_1.9.0.24150\_x64.msi;
- ознакомиться с лицензионным соглашением. Отметить пункт «Я принимаю условия лицензионного соглашения» и нажать экранную кнопку [Далее];

| 🛃 Установка Termidesk Viewer 1.9.0.24136 — 🗆                                                                                                    | ×   |
|----------------------------------------------------------------------------------------------------|-----|
| Лицензионное соглашение                                                                                                    |     |
| Внимательно прочитайте следующее лицензионное соглашение                                                                                                    |     |
| ЛИЦЕНЗИОННОЕ СОГЛАШЕНИЕ С КОНЕЧНЫМ<br>ПОЛЬЗОВАТЕЛЕМ                                                                                                    | -   |
| Диспетчер подключений виртуальных рабочих мест<br>Термидеск                                                                                                    |     |
| Внимание! Внимательно прочитайте нижеследующие<br>условия, прежде чем устанавливать, копировать<br>или иным способом использовать Диспетчер<br>подключений виртуальных рабочих мест Термидеск<br>(далее - ПО). |     |
| УСТАНОВКА, КОПИРОВАНИЕ ИЛИ ИСПОЛЬЗОВАНИЕ ПО                                                                                                    |     |
| Печать Назад Далее Отмена                                                                                                    | a . |
|                                                                                                    |     |

Рисунок 2 – Лицензионное соглашение

 убедиться, что в окне «Выборочная установка» отмечены все компоненты, и нажать экранную кнопку [Далее];

# 

| Установка Termidesk Viewer 1.9.0.24136 Выборочная установка Укажите конфигурацию установки компонентов. | - · ×                                                                                                    |
|----------------------------------------------------------------------------------------------------|----------------------------------------------------------------------------------------------------|
| Для изменения параметров установки какого-либ<br>соответствующий значок в расположенном ниже            | о компонента щелкните<br>дереве.                                                                                                    |
| UsbDk 1.0.22 x64                                                                                        | Приложение для подключения к<br>удаленному рабочему столу.                                                                                         |
|                                                                                                    | Для компонента требуется 303МБ<br>на жестком диске. Выбрано<br>подкомпонентов: 1 из 1. Для<br>подкомпонентов требуется 6201КБ<br>на жестком диске. |
| Mecтоположение: C:\Program Files\UVEON\Termid                                                           | esk Viewer\ Обзор                                                                                                    |
| Сброс Использование диска                                                                               | Назад Далее Отмена                                                                                                    |

Рисунок 3 – Окно установки компонентов ПО termidesk-viewer в OC Windows

• дождаться завершения установки Termidesk Viewer;

| Установка Termidesk Viewer 1.9.0.24136                                                   |        | _     |        | X |  |  |
|------------------------------------------------------------------------------------------|--------|-------|--------|---|--|--|
| Установка Termidesk Viewer 1.9.0                                                         | .24136 |       | Ĺ      |   |  |  |
| Подождите, пока мастер установки устанавливает Termidesk Viewer<br>1.9.0.24136 (64-bit). |        |       |        |   |  |  |
|                                                                                          |        |       |        |   |  |  |
|                                                                                          | Назад  | Далее | Отмена | a |  |  |

Рисунок 4 – Окно установки ПО termidesk-viewer в OC Windows

• после успешной установки Termidesk Viewer пакет UsbDk установится автоматически.

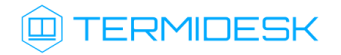

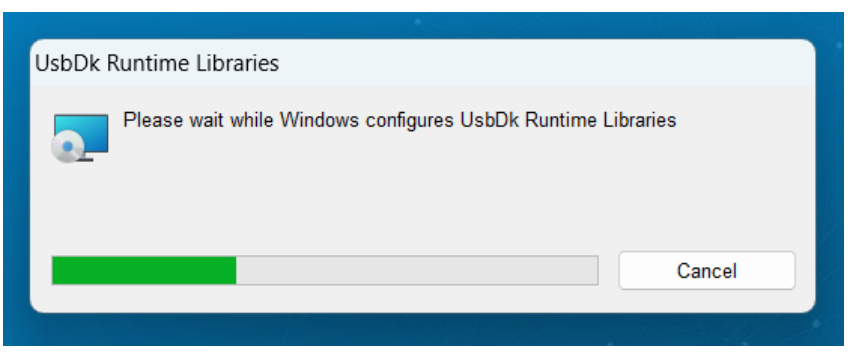

Рисунок 5 – Процесс установки пакета UsbDk

Для установки в OC Astra Linux Special Edition 1.7:

- открыть программу «Терминал Fly» и получить доступ к интерфейсу командной строки;
- выполнить обновление пакетного менеджера:

<mark>sudo</mark> apt update

• выполнить установку Клиента:

```
sudo apt install -y /<путь к скачанному пакету>/termidesk-client_5.0.0.24149-
astra17_amd64.deb
```

• выполнить установку termidesk-viewer:

```
sudo apt install -y /<путь к скачанному пакету>/termidesk-viewer_1.9.0.24150-
astra17_amd64.deb
```

#### 4. Подключение к серверу демо-стенда

Для подключения к серверу демо-стенда следует:

- запустить графический интерфейс Клиента, для этого:
  - в OC Microsoft Windows дважды щелкнуть левой кнопкой мыши по ярлыку Клиента на рабочем столе:
  - в OC Astra Linux Special Edition 1.7 открыть меню «Звезда», выбрать пункт «Утилиты» и в выпадающем меню щелкнуть левой кнопкой мыши по строке «Termidesk client»;
- щелкнуть левой кнопкой мыши по надписи «Добавить сервер» и в открывшемся окне ввести адрес сервера демо-стенда vdi-demo.termidesk.ru;
- заполнить поля:
  - «Аутентификация»: выбрать «Внутренняя БД»;
  - «Логин»: указать termidesk1;
  - «Тип пароля»: выбрать «Клавиатурный пароль»;
  - «Пароль»: указать termidesk1;
- нажать кнопку [Да];

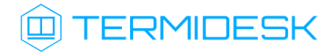

| Dermidesk Client - 5.0.0.24149 |                                                                                                    | - 🗆 X |
|--------------------------------|----------------------------------------------------------------------------------------------------|-------|
| Û T                            | ЕRMIDESK<br>(© Настройка подключения к серверу ? ×                                                                | © ()  |
| vdi-demo.termidesk.ru          | Адрес<br>vdi-demo.termidesk.ru<br>Описание<br>Аутентификация<br>ВнутренняяБД<br>Логин<br>termidesk1<br>Тип пароля |       |
| Подключиться                   | Пароль                                                                                                    |       |
|                                | Удалить Да Отмена<br>v5.0.0.24149                                                                                 |       |

Рисунок 6 – Пример ввода параметров для подключения

• затем нажать кнопку [Подключиться].

| 🕲 Termidesk Client - 5.0.0.24149 | - 🗆 X                            |
|----------------------------------|----------------------------------|
| ш т                              | ERMIDESK © 0                     |
| vdi-demo.termidesk.ru            | <b>Добавить сервер</b>           |
| Подключиться                     |                                  |
|                                  | Termidesk Client<br>v5.0.0.24149 |

Рисунок 7 – Подключение к серверу

После подключения к серверу отобразится список доступных фондов ВРМ.

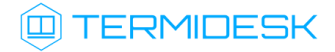

| 😐 Termidesk Client | - 5.0.0.24149 |              |                  |       |                                |          |      |   | - 🗆 X        |
|--------------------|---------------|--------------|------------------|-------|--------------------------------|----------|------|---|--------------|
|                    |               |              |                  | ΓE    | ERMI                           | DE       | ESK  |   | & O          |
| O vdi-demo.        | termidesk.ru  |              | Группа рабочи    | 1х ме | ст Все                         | ~        | 88 ≔ | ₽ | termidesk1 📑 |
| Название           | В избранном   | Статус       | Протокол         |       | Группа                         |          |      |   |              |
| Astra Linux        | ☆             |              | Termidesk-Viewer | ~     | Основная                       |          |      |   |              |
| Internet Explorer  | ☆             | Используется | RDP-RDS-Meta     | ~     | Основная                       |          |      |   |              |
| Kate               | ☆             | Используется | STAL RDP         | ~     | Основная                       |          |      |   |              |
| RDS                | ☆             | Используется | RDP-RDS-Meta     | ~     | Основная                       |          |      |   |              |
| STAL               | ☆             | Используется | STAL RDP         | ~     | Основная                       |          |      |   |              |
| Windows 10         | ☆             |              | Termidesk-Viewer | ~     | Основная                       |          |      |   |              |
|                    |               |              |                  |       |                                |          |      |   |              |
|                    |               |              |                  |       | Termidesk Clie<br>v5.0.0.24149 | ent<br>Ə |      |   |              |

Рисунок 8 – Пример списка доступных фондов ВРМ

# 5. Подключение к ВРМ

Для подключения к ВРМ следует:

- выделить левой кнопкой мыши строку с фондом ВРМ;
- выбрать в раскрывающемся списке параметра «Протокол» нужный протокол, по которому произойдет подключение к ВРМ;
- дважды нажать левой кнопкой мыши строку с фондом ВРМ. Будет инициирована выдача ВРМ;

| 👜 Termidesk Clien | t - 5.0.0.24149 |            |                                  | - 🗆 X        |
|-------------------|-----------------|------------|----------------------------------|--------------|
|                   |                 |            | TERMIDESK                        | & O          |
| 😧 vdi-demo        | .termidesk.ru   |            | Группа рабочих мест Все 🗸 🔡 🖽    | termidesk1 🗗 |
| Название          | В избранном     | Статус     | Termidesk Client ? ×             |              |
| Astra Linux       | ☆               |            |                                  |              |
| Internet Explorer | ☆               | Использует |                                  |              |
| Kate              | ☆               | Использует | Соединение с рабочим местом.     |              |
| RDS               | ☆               | Использует |                                  |              |
| STAL              | ☆               | Использует | Отмена                           |              |
| Windows 10        | ☆               |            | кор ссновная                     |              |
|                   |                 |            |                                  |              |
|                   |                 |            |                                  |              |
|                   |                 |            |                                  |              |
|                   |                 |            |                                  |              |
|                   |                 |            |                                  |              |
|                   |                 |            | Termidesk Client<br>v5.0.0.24149 |              |

Рисунок 9 – Начало процесса выдачи ВРМ

• дождаться отображения экрана ВРМ в программе доставки.

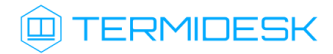

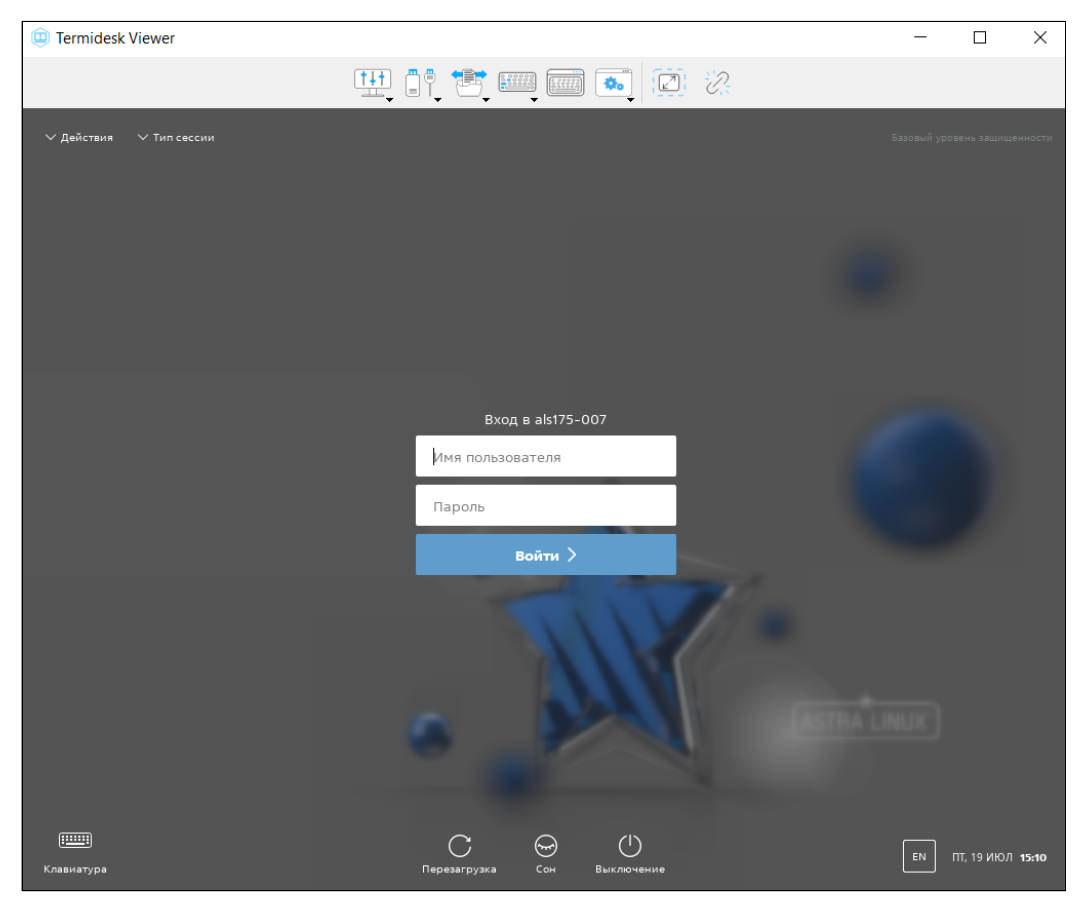

Рисунок 10 – Начало процесса выдачи ВРМ

Для авторизации в гостевой ОС виртуальной машины ВРМ нужно:

- ввести данные:
  - «Имя пользователя»: user;
  - «Пароль»: user;
- нажать кнопку [Войти].
- ▲ Если для подключения к ВРМ выбран протокол, содержащий в наименовании «RDP», то при подключении к ВРМ будет открыта соответствующая стандартная программа доставки, установленная в ОС рабочей станции, например, mstsc.exe (для ОС Microsoft Windows) или xfreerdp (для ОС Astra Linux Special Edition). В экспериментальном режиме Клиент поддерживает подключение по RDP и отображение ВРМ в программе доставки Termidesk Viewer.

Для активации экспериментальной поддержки подключения по RDP через Termidesk Viewer нужно:

• в графическом интерфейсе Клиента нажать на графический элемент в виде шестеренки;

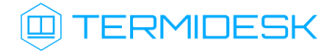

| ٢ | Termidesk Client                 | - 5.0.0.24149 |              |                     |   |          |      |   |  | -    |         | × |  |
|---|----------------------------------|---------------|--------------|---------------------|---|----------|------|---|--|------|---------|---|--|
|   |                                  |               |              | TERMIDESK           |   |          |      |   |  | 0    |         |   |  |
|   | Q vdi-demo.termidesk.ru          |               |              | Группа рабочих мест |   | ст Все 🗸 | 88 ≔ | ₽ |  | term | nidesk1 | € |  |
|   | Название                         | В избранном   | Статус       | Протокол            |   | Группа   |      |   |  |      |         |   |  |
|   | Astra Linux                      | ☆             | Используется | Termidesk-Viewer    | ~ | Основная |      |   |  |      |         |   |  |
|   | Internet Explorer                | ☆             | Используется | RDP-RDS-Meta        | ~ | Основная |      |   |  |      |         |   |  |
|   | Kate                             | ☆             | Используется | STAL RDP            | ~ | Основная |      |   |  |      |         |   |  |
|   | RDS                              | ☆             | Используется | RDP-RDS-Meta        | ~ | Основная |      |   |  |      |         |   |  |
|   | STAL                             | ☆             | Используется | STAL RDP            | ~ | Основная |      |   |  |      |         |   |  |
|   | Windows 10                       | ☆             |              | RDP                 | ~ | Основная |      |   |  |      |         |   |  |
|   |                                  |               |              |                     |   |          |      |   |  |      |         |   |  |
|   | Termidesk Client<br>v5.0.0.24149 |               |              |                     |   |          |      |   |  |      |         |   |  |

Рисунок 11 – Переход к настройкам Клиента

- отметить пункт «Соединение по RDP через Termidesk Viewer»;
- нажать кнопки [Применить] и [Да].

После активации функции можно подключиться к BPM по RDP.

Поскольку этот функционал находится в экспериментальном режиме, может наблюдаться его нестабильная работа.

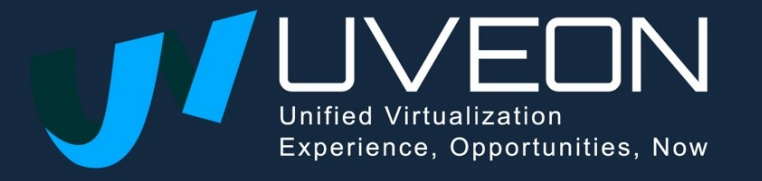

© OOO «YBEOH»

119571, г. Москва, Ленинский проспект, д. 119А, помещ. 9Н https://termidesk.ru/ Телефон: +7 (495) 975-1-975

Общий e-mail: info@uveon.ru Отдел продаж: sales@uveon.ru Техническая поддержка: support@uveon.ru